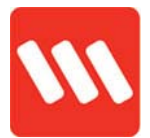

#### **Getting started with OnTime – App Registration**

In this guide, you will learn how to get started with the OnTime app.

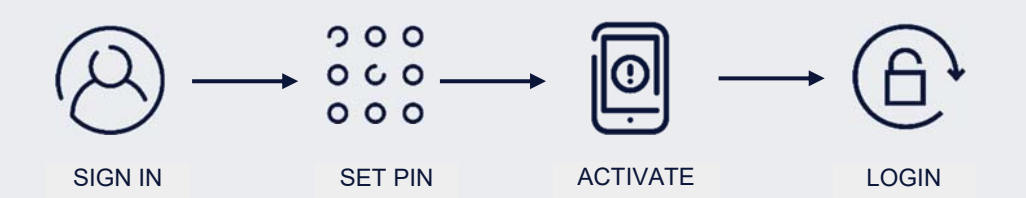

You'll only need to register once - unless you switch phones!

You will need your Wilson login details handy (EmployeeID number & password to Younity)

### Logging in and Changing PINs

This guide will also show you how to change your PIN.

Using a four-digit security PIN (Personal Identifier Number) to login to OnTime prevents others seeing your work information, but it's still quick and easy for you to gain access.

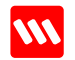

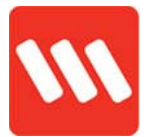

#### Sign in, set PIN and login

1. Tap to open the app

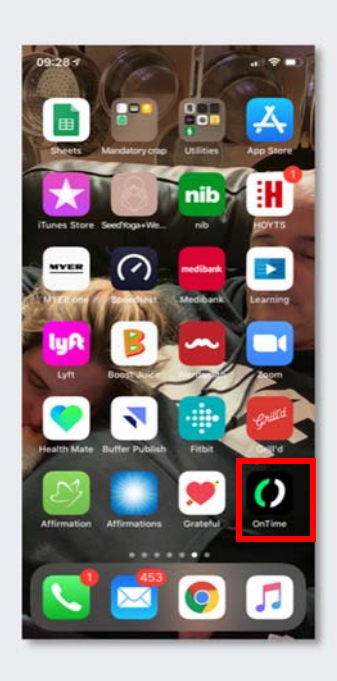

 Create a four-digit PIN, re-enter it and tap → / CONTINUE. If the numbers don't match you'll receive an error. Try again.

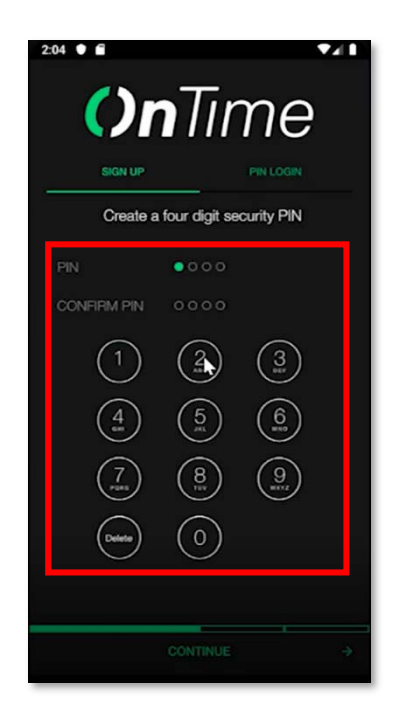

 Enter your Employee ID and Password (same as Younity) in the 'Sign Up' tab. Tap → / CONTINUE

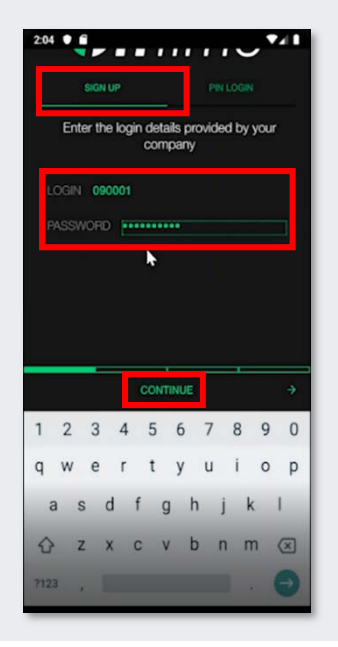

4. Enter your phone no. (10 digits without +61), then tap **CONTINUE** 

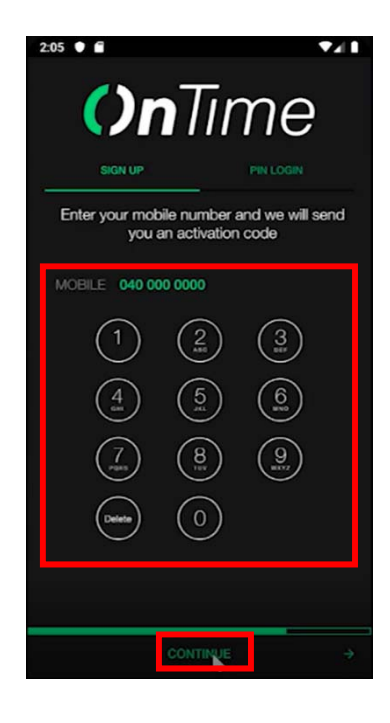

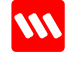

## OnTime Mobile App

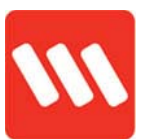

5. You'll receive an activation code via SMS. Enter this and hit **CONTINUE** 

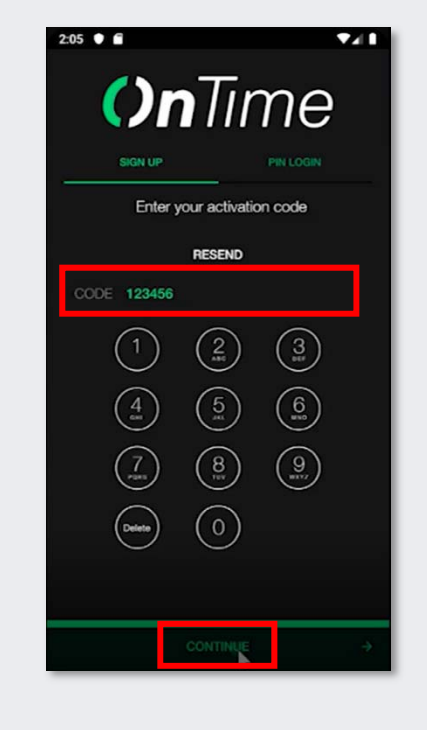

6. Tap ACKNOWLEDGE

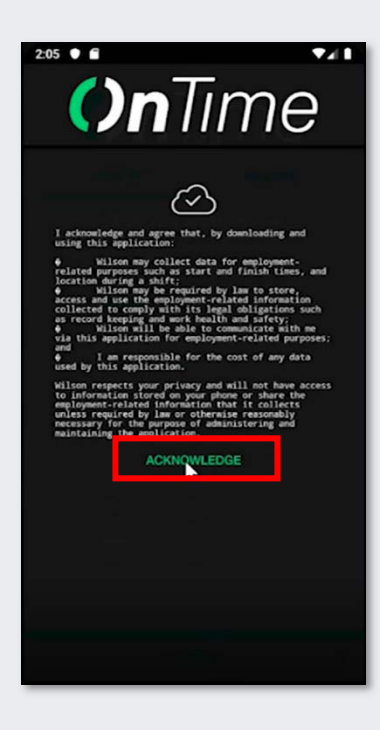

7. Tap ACKNOWLEDGE

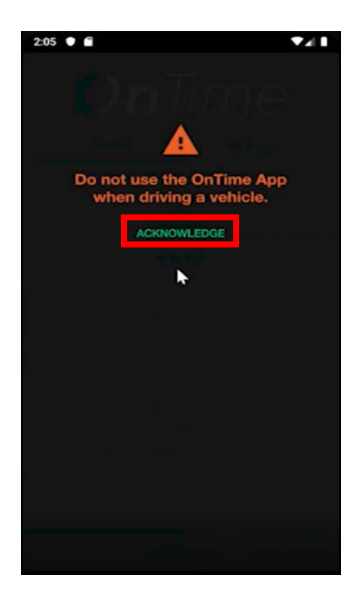

8. You're in, well done!

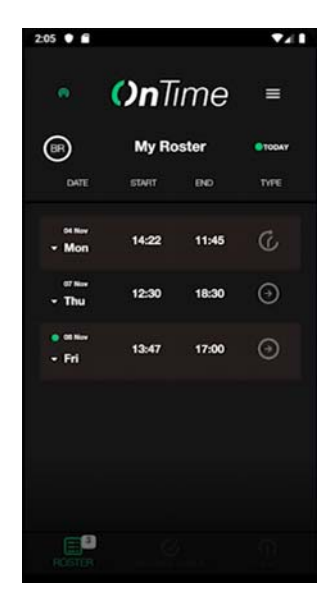

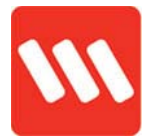

### Logging in and Changing PINs

Using a four-digit security PIN (Personal Identifier Number) to login to OnTime prevents others seeing your work information, but it's still quick and easy for you to gain access.

#### How to log in

1. Open the app

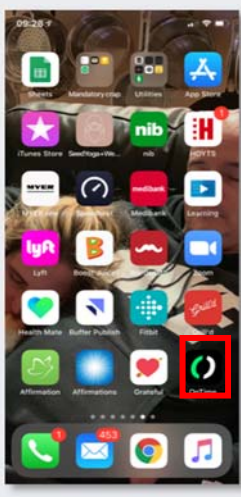

 Select the <sup>'</sup>*PIN LOGIN*' tab. Enter your four-digit PIN and tap → *I*

CONTINUE.

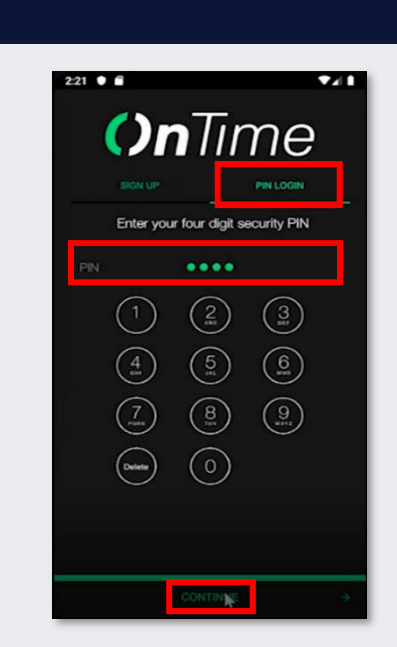

3. Select ACKNOWLEDGE

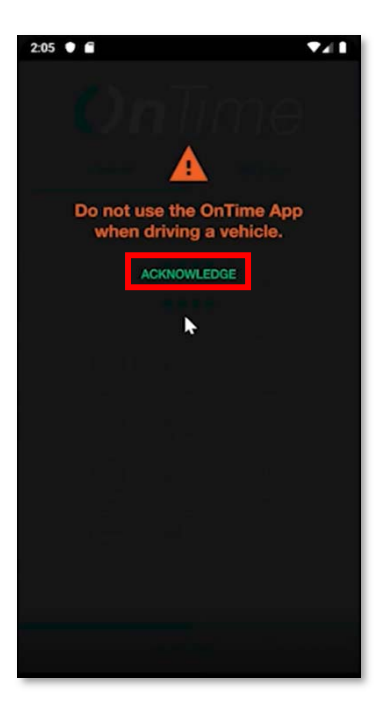

4. You're in!

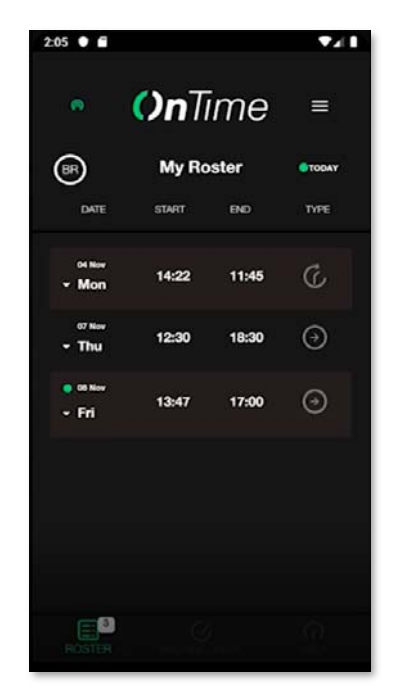

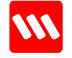

# OnTime Mobile App

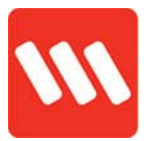

#### Change your PIN

1. When logged into the app, tap the **hamburger menu** in the top-right

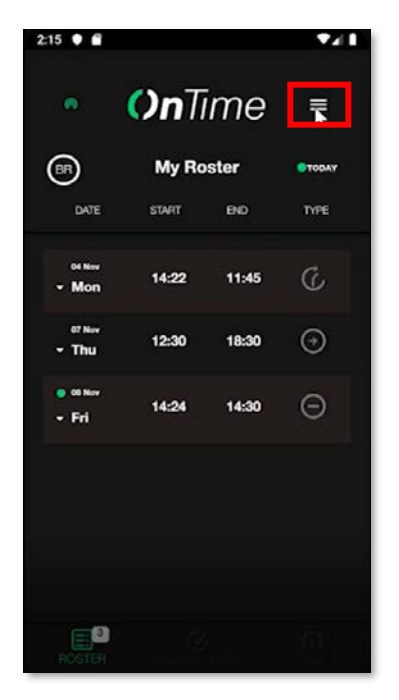

2. Choose Change PIN

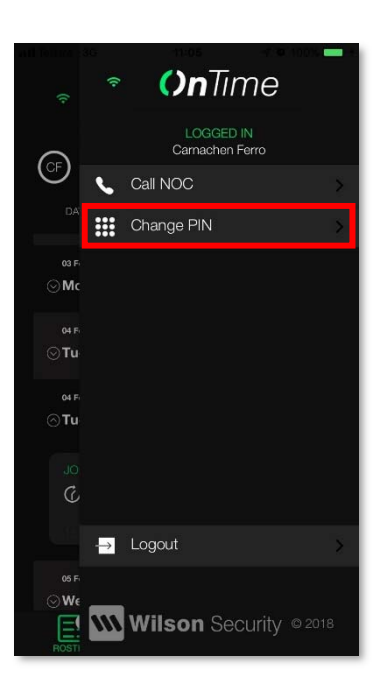

3. Enter a new four-digit PIN, re-enter it and tap **Submit** 

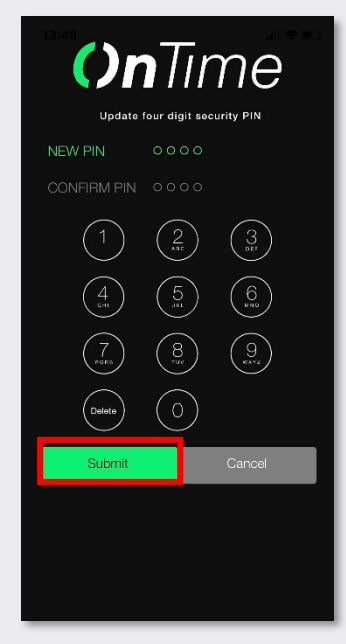

If the numbers don't match you'll receive an error. **Try again**.

**Need help?** Contact your supervisor for assistance

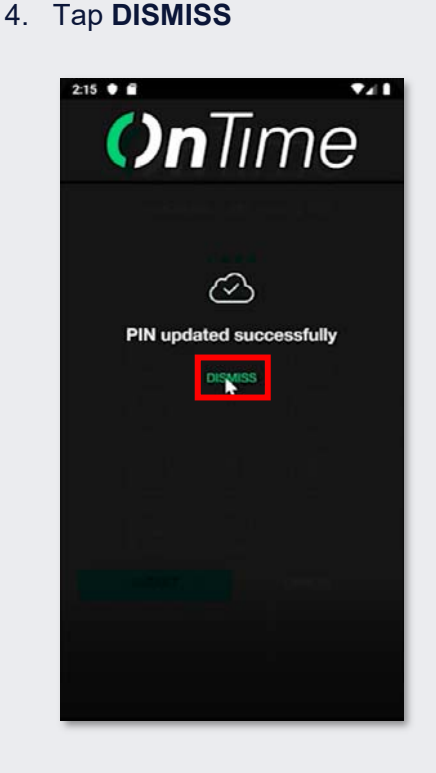

WILSON SECURITY ONTIME CHEAT SHEET\_GETTING STARTED